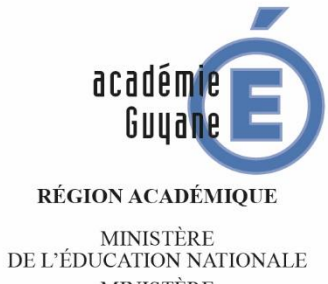

DE L'EDUCATION NATIONALE MINISTÈRE DE L'ENSEIGNEMENT SUPÉRIEUR, DE LA RECHERCHE ET DE L'INNOVATION

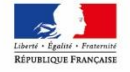

# **Epreuve Pratique en Mathématiques**

Classes de quatrième

- Année 2018/2019 -

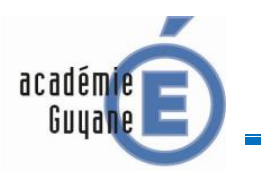

SCRATCH

SUJET S1

# Etape 1.

Assemble correctement les blocs ci-contre pour permettre au lutin de tracer un carré dont les côtés ont une longueur égale à 100 pixels :

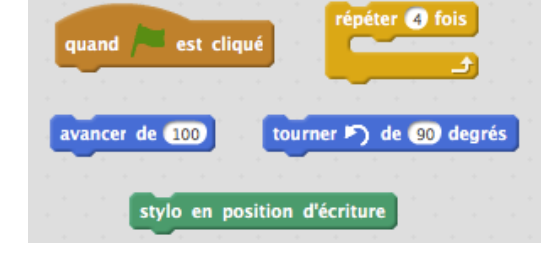

Appeler le professeur pour validation :

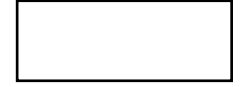

# Etape 2.

Crée un programme qui trace un triangle équilatéral dont les côtés ont une longueur égale à 100 pixels.

Appeler le professeur pour validation :

### Etape 3.

Modifie ton programme de manière à ce que ce soit l'utilisateur qui choisisse la longueur du triangle équilatéral qu'il veut créer.

Appeler le professeur pour validation :

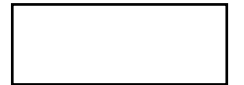

# Etape 4.

Créer un programme de manière à ce qu'il affiche la figure ci-dessous. Le triangle équilatéral le plus petit possède des côtés dont la longueur est égale à 20 pixels.

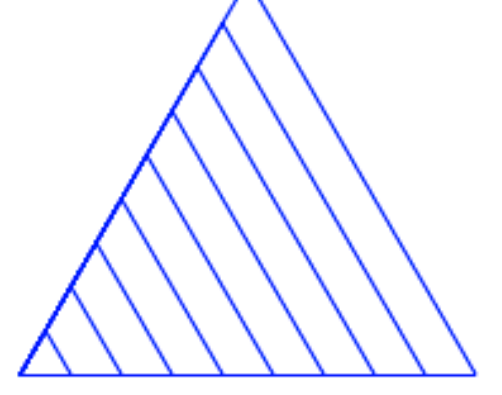

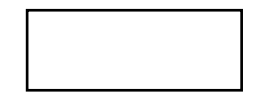

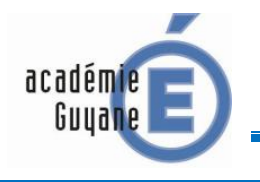

SCRATCH

SUJET S2

# Etape 1.

Le script ci-dessous doit permettre de construire un carré de côté de longueur 100. Complète puis exécute sous scratch le script fourni.

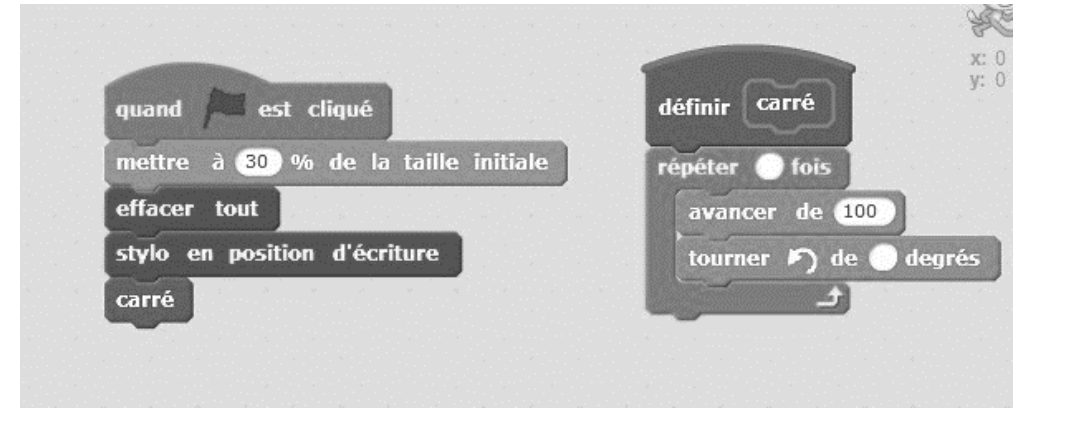

# Appeler le professeur pour validation :

# Etape 2.

Complète le script donné pour qu'il réalise la figure ci-contre.

Le triangle est équilatéral.

Appeler le professeur pour validation :

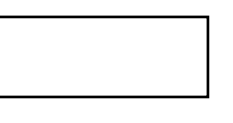

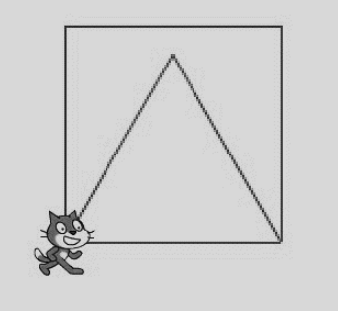

### Etape 3.

Modifie ton programme de manière à ce que ce soit l'utilisateur qui choisisse la longueur du côté du carré et du triangle équilatéral qu'il veut créer.

Appeler le professeur pour validation :

### Etape 4.

Modifie ton programme de manière à ce que l'utilisateur puisse choisir s'il veut construire un carré ou un triangle équilatéral. Tu pourras utiliser les blocs ci-dessous.

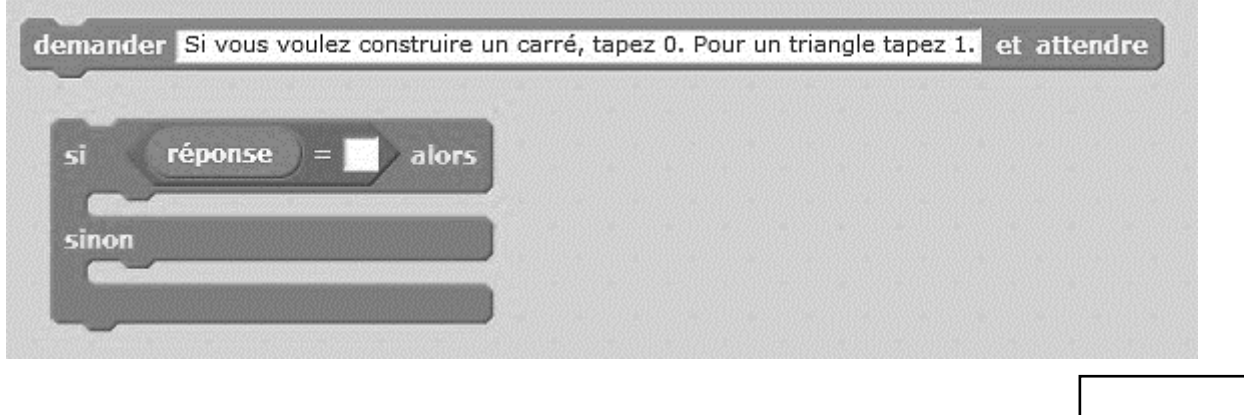

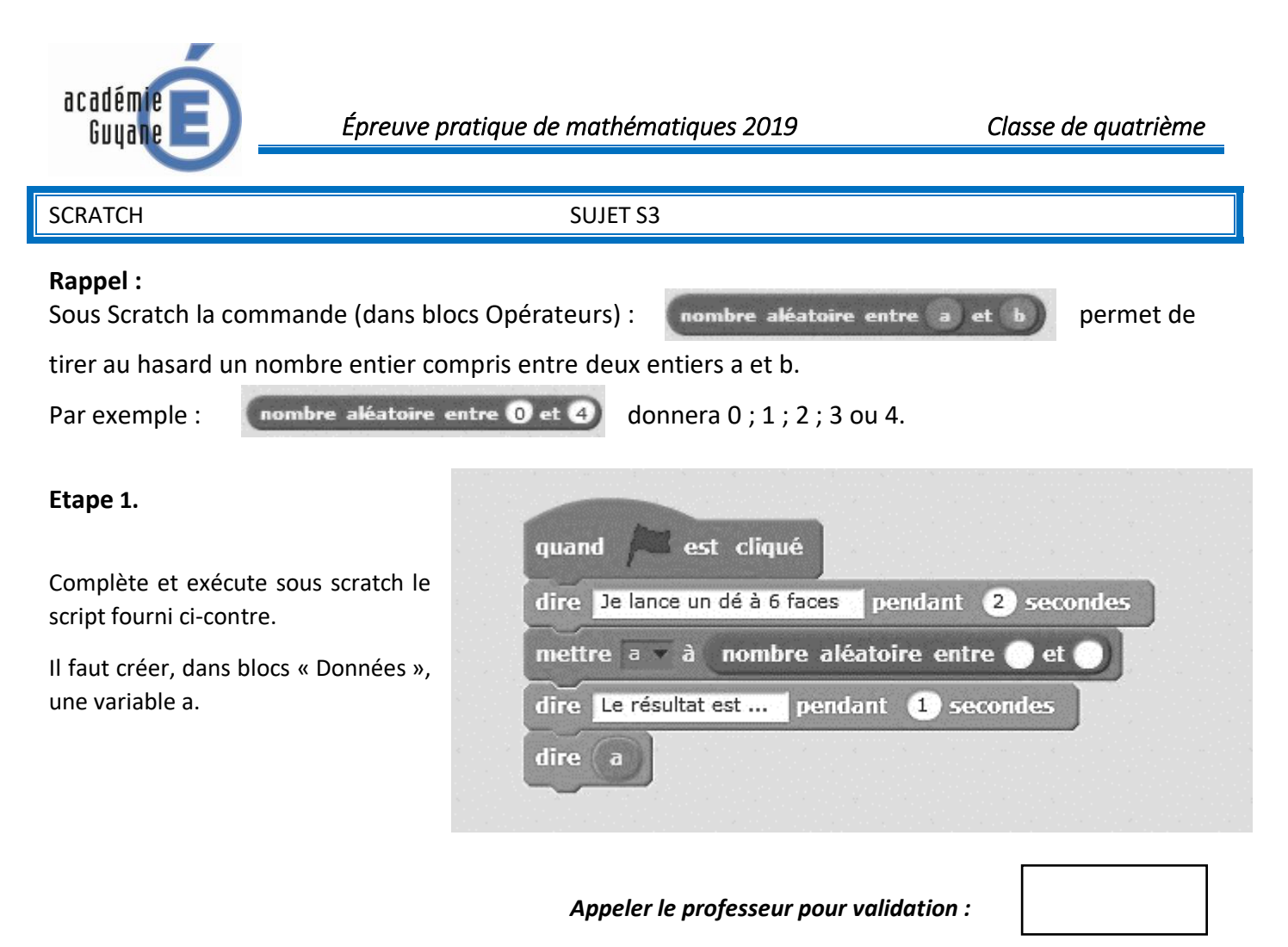

# Etape 2.

Complète ton programme de manière à ce que ton lutin lance deux dés à 6 faces et qu'il annonce le résultat de chaque dé.

| An  | neler | le  | nro | fesseur | nour | validation |  |
|-----|-------|-----|-----|---------|------|------------|--|
| ΠPI | JEIEI | IC. | piu | JESSEUI | pour | vanuation  |  |

### Etape 3.

Complète et modifie ton programme de manière à ce que ton lutin lance deux dés à 6 faces et qu'il annonce « la somme des deux dés est ... ».

Appeler le professeur pour validation :

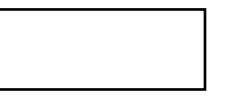

### Etape 4.

Complète et modifie ton programme de manière à ce que ton lutin annonce :

- si la somme des deux dés est strictement plus grande que 7 : « tu as gagné ! » ;
  - si la somme est inférieure ou égale à 7 : « tu as perdu ! ».

Appeler le professeur pour validation :

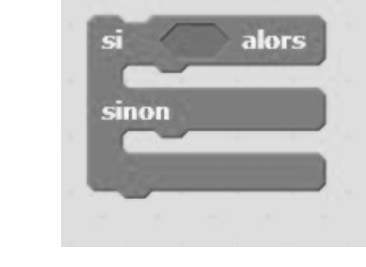

\_

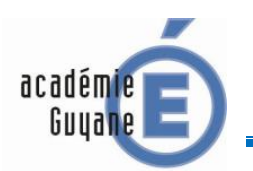

GEOGEBRA

SUJET G1

L'unité est le centimètre (cm).

ABCD est un rectangle de longueur AB = 8 et de largeur AD = 5.

E est un point de [BC] tel que CE =2.

F est un point de [AB].

On cherche à déterminer quelle position doit avoir F sur [AB] pour que le triangle EDF soit rectangle en F.

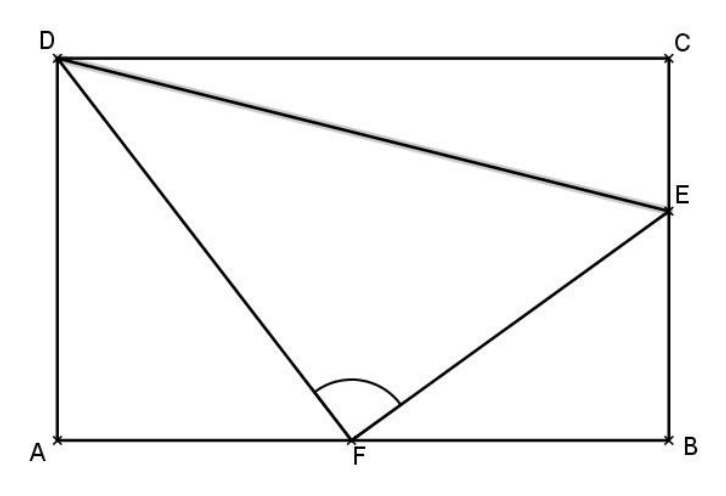

# Etape 1.

A l'aide d'un logiciel de géométrie dynamique, construire le rectangles ABCD.

Appeler le professeur pour validation :

### Etape 2.

F est un point libre de [AB] : F doit pouvoir être déplacé sur [AB]. Construis le triangle EDF.

Appeler le professeur pour validation :

# Etape 3.

Affiche la longueur AF et une mesure de l'angle  $\widehat{EFD}$ .

Appeler le professeur pour validation :

Etape 4.

Déplace le point F sur le segment [AB] afin que le triangle EDF soit rectangle en F.

Existe-t-il une seule solution ?

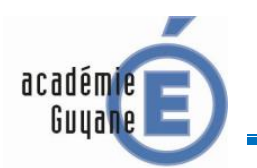

GEOGEBRA

### SUJET G2

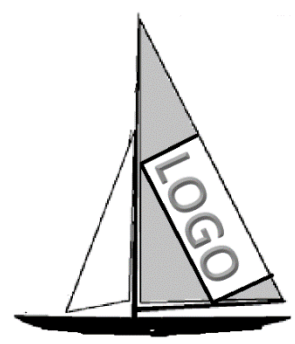

Un constructeur de voile doit créer une grande voile triangulaire contenant un rectangle pour mettre le logo du sponsor LOGO.

La voile a la forme d'une triangle ABC rectangle en B et tel que :

AB = 12 dm et BC = 16 dm.

D est un point du segment [BA] et DEFG est un rectangle.

Le sponsor souhaite que le rectangle destiné au logo ait l'aire la plus grande possible.

### Etape 1 :

A l'aide d'un logiciel de géométrie dynamique, construit le triangle ABC

# Appeler le professeur pour validation :

# Etape 2 :

D est un point libre de [BA], il doit pouvoir être déplacé sur (BA]. Construis la droite parallèle à (AC) passant par D, puis construis le point E intersection de cette droite avec [BC]. Achève la construction du rectangle DEFG.

Appeler le professeur pour validation :

# Etape 3 :

Affiche la longueur BD et l'aire du rectangle EDFG.

Appeler le professeur pour validation :

### Etape 4 :

Déplace le point D sur le segment [BA]. Pour quelle valeur de BD, l'aire du rectangle est-elle maximale ?

BD = .....

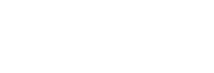

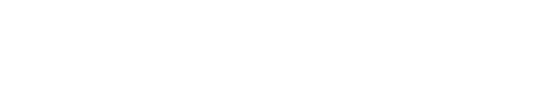

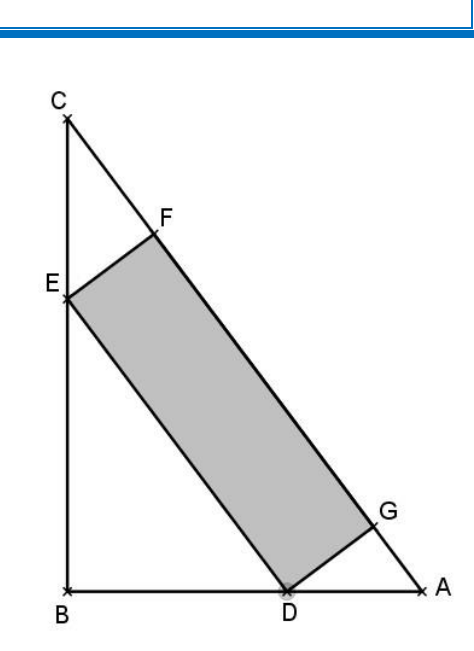

GEOGEBRA

SUJET G3

# L'objectif de cette activité est de réaliser la frise ci-dessous.

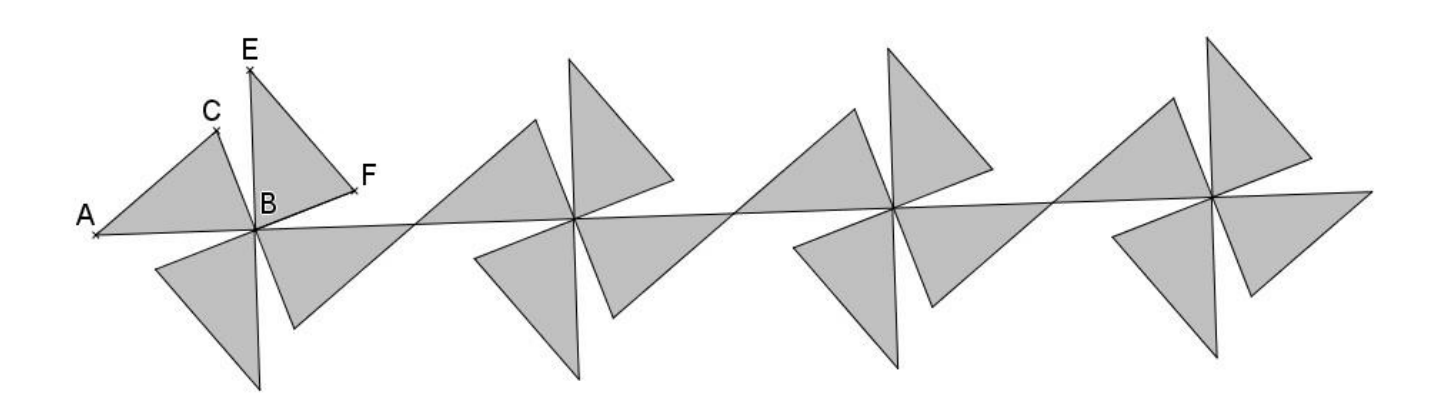

# Etape 1.

A l'aide d'un logiciel de géométrie dynamique, construis le triangle ABC isocèle en A tel que : AB=AC=3 et BC=2.

Appeler le professeur pour validation :

#### Etape 2.

A l'aide d'une rotation de centre B et d'angle de mesure 90° dans le sens horaire, construis le triangle BEF.

Appeler le professeur pour validation :

Etape 3.

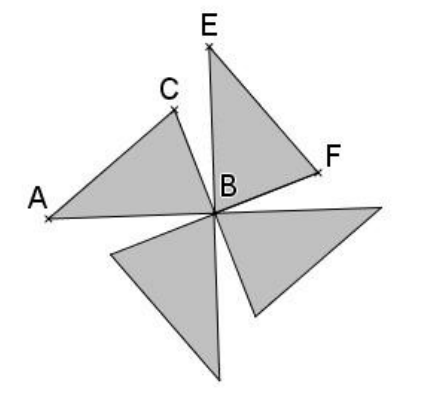

A l'aide d'une ou des transformation(s) que tu jugeras utile(s), construis le motif de base ci-contre.

Appeler le professeur pour validation :

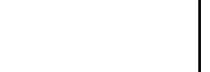

# Etape 4.

A l'aide d'une ou des transformation(s) que tu jugeras utile(s), réalise, à partir du motif de base, la frise demandée.

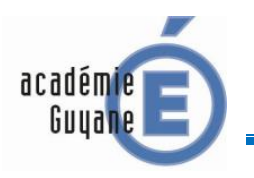

TABLEUR

SUJET T1

On considère le programme de calcul n° 1 suivant :

# Programme 1 :

- Choisir un nombre
- Ajouter 3 à ce nombre
- Multiplier le résultat par 5
- Enlever 4

### Etape 1.

<u>A l'aide d'un tableur, fais fonctionner ce programme pour les nombres de départ suivants : 2 ; 3,5 et -4.</u>

| Nombre de départ | Nombre obtenu |
|------------------|---------------|
| 2                |               |
| 3,5              |               |
| -4               |               |

# Appeler le professeur pour validation :

#### Etape 2.

On considère maintenant le programme de calcul n° 2 suivant :

| 1 | A                | В           | С           |
|---|------------------|-------------|-------------|
| 1 | nombre de départ | Programme 1 | Programme 2 |
| 2 | 0                | 11          | -2          |
| 3 | 1                |             |             |
| 4 | 2                |             |             |
| 5 | 3                |             |             |
| 6 | 4                |             |             |
| 7 | 5                |             |             |
| 8 | 6                |             |             |

### Programme 2 :

- Choisir un nombre
- Le multiplier par 4
- Enlever 1
- Prendre le double du résultat obtenu
- Ajouter le nombre de départ

A l'aide d'un tableur fais fonctionner les deux programmes de calcul pour tous les entiers compris entre 0 et 10, comme indiqué ci-dessous.

Existe-t-il un nombre entier compris entre 0 et 10 qui donne le même résultat avec les programmes 1 et 2 ?

.....

### Appeler le professeur pour validation :

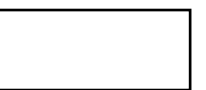

# Etape 3.

A partir du tableau obtenu, construis un graphique qui représente les résultats obtenus avec les programmes 1 et 2 pour des nombres de départs entiers compris entre 0 et 10. (TYPE DE GRAPHIQUE : XY(dispersion)-Lignes seules)

Existe-t-il un nombre compris entre 0 et 10 qui donne le même résultat avec les programmes 1 et 2 ?

.....

Appeler le professeur pour validation :

# Etape 4.

A l'aide du tableur détermine, <u>avec le plus de précision possible</u>, le nombre compris entre 0 et 10 qui donne le même résultat avec les programmes 1 et 2.

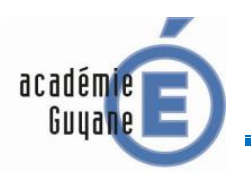

TABLEUR

#### SUJET T2

On considère la figure ci-contre qui n'est pas réalisée en vraie grandeur.

ABC est un triangle isocèle en A tel que : AB = 15 cm et CI = 5 cm.

I est le milieu de [AB]. E est un point de [AB].

DEFG est un rectangle.

On veut déterminer la position de E sur pour que l'aire du rectangle DEFG soit la plus grande possible.

*x* = .....

On note : AE = x

On donne : Aire <sub>DEFG</sub> =  $\frac{2}{3}x(15-2x)$ 

Etape 1.

A l'aide d'un tableur calcule l'aire du rectangle DEFG pour x entier compris entre 0 et 10, comme indiqué ci-contre.

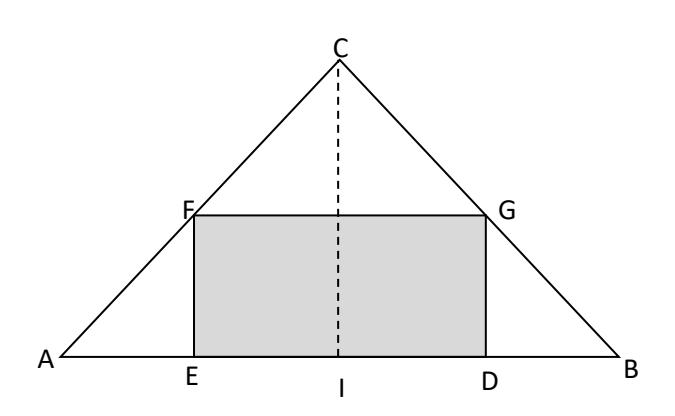

|   | A | B         |  |
|---|---|-----------|--|
| 1 | x | aire DEFG |  |
| 2 | 0 | 0         |  |
| 3 | 1 |           |  |
| 4 | 2 |           |  |
| 5 | 3 |           |  |
| 6 | 4 |           |  |
| 7 | 5 |           |  |
| 0 | ß |           |  |

#### Appeler le professeur pour validation :

### Etape 2.

A l'aide des résultats obtenus avec le tableur, réponds aux questions suivantes :

a. Quelles valeurs de l'aire données par le tableur sont impossibles ? Explique pourquoi

.....

**b.** Pour quelle valeur de x l'aire du rectangle est-elle maximale et quelle est cette aire, arron<u>die au</u>

Aire max  $\approx$  .....

# Etape 3.

dixième?

Construis un graphique qui représente l'aire du rectangle EDFG en fonction de x. (TYPE DE GRAPHIQUE : XY(dispersion)-Lignes seules-Lignes lisses)

La réponse donnée à la question b. semble-t-elle toujours exacte ? .....

Appeler le professeur pour validation :

Appeler le professeur pour validation :

### Etape 4.

A l'aide du tableur détermine, <u>avec le plus de précision possible</u>, la valeur de *x* pour laquelle l'aire est maximale.

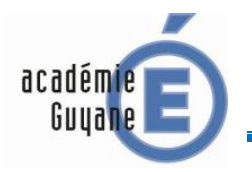

TABLEUR

SUJET T3

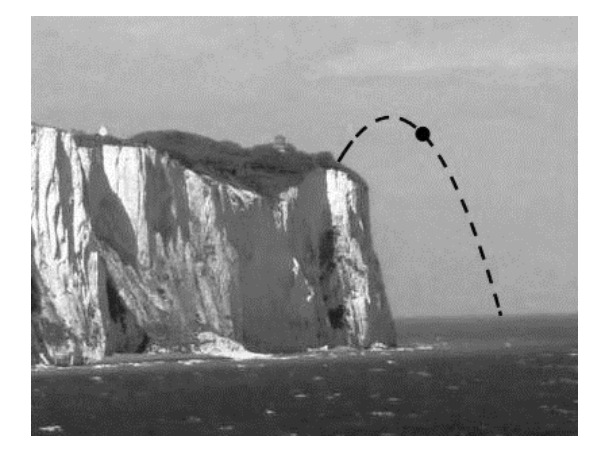

Une mini-fusée est lancée vers le haut, à partir du sommet d'une falaise, en bord de mer, et elle tombe dans l'eau après environ 7 secondes.

La formule suivante donne l'altitude H à laquelle la mini-fusée se trouve après *t* secondes :

t désigne le temps en seconde.

H désigne l'altitude en mètre (altitude 0 : niveau de la mer).

| Etape | 1. |
|-------|----|
|-------|----|

A l'aide d'un tableur calcule l'altitude de la mini-fusée pour *t* entier compris entre 0 et 7 s, comme indiqué ci-contre.

Appeler le professeur pour validation :

|   | 1 | A      | B               |  |
|---|---|--------|-----------------|--|
|   | 1 | t en s | altitude H en m |  |
|   | 2 | 0      | 20              |  |
| > | 3 | 1      |                 |  |
|   | 4 | 2      |                 |  |
|   | 5 | 3      |                 |  |
|   | 6 | 4      |                 |  |
|   | 7 | 5      |                 |  |
|   | 8 | 6      |                 |  |
|   | 9 | 7      |                 |  |

# Etape 2.

A l'aide des résultats obtenus avec le tableur, réponds aux questions suivantes :

- c. Quelle est la hauteur de la falaise ? .....
- **d.** A *t* = 7 s, la mini-fusée est-elle retombée dans la mer ? .....
- e. A quel instant *t* la mini-fusée atteint-elle sa hauteur maximale et quelle est cette hauteur ?

*t*= ..... *H max* = .....

### Appeler le professeur pour validation :

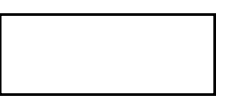

# Etape 3.

Construis un graphique qui représente l'altitude *H* en fonction du temps *t*. (TYPE DE GRAPHIQUE : XY(dispersion)-Lignes seules-Lignes lisses)

La réponse donnée à la question c. semble-t-elle toujours exacte ? .....

Appeler le professeur pour validation :

# Etape 4.

A l'aide du tableur détermine, <u>avec le plus de précision possible</u>, l'instant t auquel l'altitude maximale est atteinte.

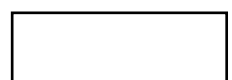